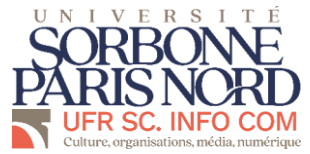

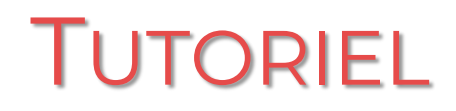

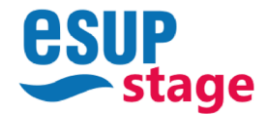

CRÉER SA CONVENTION DE STAGE AVEC ESUP STAGE

## <u>SOMMAIRE</u>

- I) Les informations nécessaires à la création d'une convention
- II) Connexion à ESUP Stage

## III) Les étapes de création d'une convention

- 1. l'étudiant
- 2. l'établissement d'accueil
- 3. le service d'accueil
- 4. le tuteur professionnel
- 5. le stage
- 6. l'enseignant référent
- 7. le signataire
- 8. le récapitulatif et la validation finale

## IV) Signature électronique

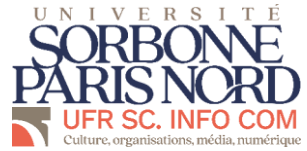

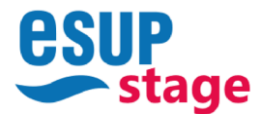

#### I) LES INFORMATIONS NÉCESSAIRES À LA CRÉATION D'UNE CONVENTION

Voici une fiche de proposition de stage des informations nécessaires pour compléter ESUP Stage.

Ce document n'est pas une convention de stage.

Nous vous invitons à le pré-remplir afin de faciliter la saisie des informations dans ESUP Stage.

| ORBONNE                                                                                                    | QCIID                                                                                                    | 3) LESTAGE                                                                                                    | Les informations recueillies sur ce formulaire sont enregistrées dans un fichier informatisé par l'UFR des Scie                                                                                                    |
|----------------------------------------------------------------------------------------------------|----------------------------------------------------------------------------------------------------|----------------------------------------------------------------------------------------------------|----------------------------------------------------------------------------------------------------|
| DISNOPD                                                                                                    | GOUP                                                                                                    |                                                                                                    | communication pour le suivi de nos étudiant-es en stage. La base légale du traitement est le consentement.                                                                                                    |
| IUSINAU                                                                                                    | 🛹 stade                                                                                                    | Date de fin de stage : Date de fin de stage :                                                                                                    | Les données collectées seront communiquées aux seuls destinataires suivants : UFR des Sciences de la communicat                                                                                                    |
| UFR SC. INFO COM                                                                                                    | OPOSITION DE STACE                                                                                                    | Titre du stage :<br>Sorvice dass locuel la stage sara affortué :                                                                                                    | Les données sont conservées pendant une durée de 5 ans.                                                                                                    |
| (Documen                                                                                                    | It <u>à conserver</u> par l'étudiant-e)                                                                                           | Missions du stage :                                                                                                    | Vous pouvez accéder aux données vous concernant, les rectifier, demander leur effacement ou exercer votre droit à<br>du traitement de vos données. Vous pouvez retirer à tout moment votre consentement au traitement de vos données. |
|                                                                                                    |                                                                                                    |                                                                                                    | Consultez le site cnil.fr pour plus d'informations sur vos droits.                                                                                                    |
| <ul> <li>Document preparatoire à complèter obligatoiren<br/>vue d'établir une convention de stage universit</li> </ul> | nent et lisiblement par l'organisme d'accueil puis a remettre a l'étudiant en<br>16 / organisme d'accueil / staglaire (étudiant). | Compétences à acquérir ou développer :                                                                                                    | Pour exercer ces droits ou pour toute question sur le traitement de vos données dans ce dispositif, vous pouvez con<br>des Sciences de la communication.                                                                              |
| LES DONNEES SUIVANTES VOUS SERO<br>STAGE SUF                                                                           | ONT NECESSAIRES POUR SAISIR LA CONVENTION DE<br>R LA PLATEFORME ALUMNI                                                            |                                                                                                    | Si vous estimez, après nous avoir contactés, que vos droits « Informatique et Libertés » ne sont pas respectés, vo<br>adresser une réclamation à la CNIL.                                                                             |
| NOM ET PRENOM DE L'ETUDIANT :                                                                                          |                                                                                                    |                                                                                                    |                                                                                                    |
|                                                                                                    |                                                                                                    | Nombre d'heures hebdomadaires de travail :                                                                                                    | Pour la structure d'accueil – Service de la DRH                                                                                                    |
| Adresse :                                                                                                    |                                                                                                    | Jours et heures de présences dans la structures d'accueil :                                                                                                    | Je soussioné-e XXX responsable de la formation XXX valide le stage de l'étudiant-e susponsmé-e                                                                                                    |
| CP Ville :                                                                                                    |                                                                                                    | Nombre de jours de congés autorisés:                                                                                                    |                                                                                                    |
| Tél :                                                                                                    |                                                                                                    | Conditions de travail particulières (travail de nuit, travail hors jours ouvrés, déplacements-préciser le                                                                                                    |                                                                                                    |
| Courriel :                                                                                                    |                                                                                                    | véhicule utilisé et l'aire de mobilité, autre situation):                                                                                                    | Signature de l'entreprise                                                                                                    |
| Caisse d'assurance maladie (nom et adresse) :                                                                          |                                                                                                    | Si una aratification ast aráque (ablicatoira audalá da 8 samaínas da stana) -                                                                                                    |                                                                                                    |
| Nº costo Etudient o :                                                                                                  |                                                                                                    | Si ulle graincanon est previde (oungatore au-viera de o semaines de stage)                                                                                                    |                                                                                                    |
| N Carte Etudiantie .                                                                                                   |                                                                                                    | Modalifá de versement de cette oratification :                                                                                                    |                                                                                                    |
| 1) LA FORMATION                                                                                                    |                                                                                                    | Liste et montant des avantages en nature :                                                                                                    | Pour PIER Sciences de la Communication                                                                                                    |
| ,                                                                                                    |                                                                                                    | Avantages offerts (restauration, hebergement, transport.):                                                                                                    | Four toric oclandes de la communication                                                                                                    |
| Formation :                                                                                                    | Exercice : 2023-2024                                                                                                    |                                                                                                    |                                                                                                    |
| Nom et prénom du responsable signataire de la r                                                                        | convention - Marlama Karina GRANDDIERRE - Directrice de l'HER                                                                     |                                                                                                    | Je soussigné-e, NOM-Prénom, responsable de la formation « indiquer ici la formation », valide le stage de l'étudiant-e susnommé-e                                                                                                    |
| Hom of pronom our responsable signature de la e                                                                        |                                                                                                    | Attention la gratification est abligatoire paus un stage de alus de 7 mais (sait l'équivalent de 44 ieurs travellés à 76 aus                                                                                                    |                                                                                                    |
| <ul> <li>Nom, prénom et fonction de l'enseignant responsable<br/>département</li> </ul>                                | le pédagogique des stages dans le                                                                                                 | jour). Depuis le ter janvier 2024, le montant de la gratification minimale horaire d'un stagiaire est de 4,35 €.<br>https://www.sengice.ou/dic.forgingesiongle.entropies/vostrial/F0559                                                                                                    | Signature du Responsable de formation                                                                                                    |
|                                                                                                    |                                                                                                    | Le simulateur de calcul mis à disposition par la Direction de l'information légale et administrative le site suivant peut vous aider à calculer ce<br>montant au des isdes à biter l'assus englisses sublis (directersplannes entengique/metralette) (2020).                                                                                                    |                                                                                                    |
| 2) LA STRUCTURE ADMINISTRATIVE D                                                                                       | ACCUEIL (A COMPLETER PAR LE SERVICE DE LA DRH)                                                                                    | moritanti au prosi poste - <u>muzisti mani se nece prome na necessari na sente prises resurvas neces</u>                                                                                                    |                                                                                                    |
| Dénomination sociale du siège social (donner l'intitulé                                                                | exact):                                                                                                    |                                                                                                    |                                                                                                    |
| <ul> <li>Nom et prénom du responsable administratif (pré</li> </ul>                                                    | sident, directeur) :                                                                                                    |                                                                                                    |                                                                                                    |
| Fonction :                                                                                                    |                                                                                                    |                                                                                                    |                                                                                                    |
| Courriel :                                                                                                    | N° de téléphone :                                                                                                    |                                                                                                    |                                                                                                    |
| Adresse (siège social) :                                                                                               |                                                                                                    |                                                                                                    |                                                                                                    |
|                                                                                                    |                                                                                                    | ATTENTION (à lire avant toute saisie)                                                                                                    |                                                                                                    |
|                                                                                                    |                                                                                                    | ATTENTION (a me avain toute saisle)                                                                                                    |                                                                                                    |
|                                                                                                    |                                                                                                    | Toutes les informations demandées sont obligatoires pour la saisie des données sur le plateforme ALUMNI, rubrique                                                                                                    |                                                                                                    |
|                                                                                                    |                                                                                                    | TOULES les informations demandées sont obligatoires pour le saisé des données sur le plateforme ALUMNI, rubrique     « STAGE », paragraphe « Demandé de convention de stage » cliquez sur le lien : <u>https://alumni.univ-paris13.fr</u>                                                                                                    |                                                                                                    |
| N° de téléphone :                                                                                                    | Fax:                                                                                                    | Toutes les informations demandées sont obligatoires pour la saise des données sur le plateforme ALUMNI, rubrique<br>« STAGE », paragraphe « Demande de convention de stage « cliquez sur le lien : <u>https://alumni.univ.paris13.fr</u><br>Tous les chamos de la convention de stage doivent être complétés avant la validation.                                                                                                    |                                                                                                    |
| N° de téléphone :<br>Numéro SIREN (9 chiffres) :                                                                       | Fax:                                                                                                    | Toutes les informations demandées sont obligatoires pour la sasis des données sur le plateforme ALUMNI, rubrique<br>« STAGE », paragraphe « Demande de convention de stage » cliquez sur lo lien : <u>https://alumni.univ-paris13.fr</u><br>Tous les champs de la convention de stage doivent être complétés avant la validation.                                                                                                    |                                                                                                    |
| N° de téléphone :                                                                                                    | Fax:                                                                                                    | Toutes les informations demandées sont obligatoires pour la saise des données sur le plateforme ALUMNI, rubrique<br>« STAGE », paragraphe « Demande de convention de stage » cliquez sur le lien : <u>https://alumni.univ-paris13.fr</u><br>Tous les champs de la convention de stage doivent être complétés avant la validation.<br>Après la validation de votre convention de stage par vos soins, une vuffication de l'ensemble des informations sera                                                                                                    |                                                                                                    |
| N° de téléphone :<br>Numéro SIREN (9 chiffres) :<br>code APEINAF (4 chiffre - une lettre) :                            | Fax:                                                                                                    | Toutes les informations demandées sont obligatoires pour la sasia des données sur le plateforme ALUMNI, rubrique<br>« STAGE », paragraphe « Demande de convention de stage » cliquez sur le lien : <u>https://alumni.univ.paris13.fr</u><br>Tous les champs de la convention de stage active têtre complétés avant la validation.<br>Après la validation de votre convention de stage actives coins, une vértication de l'ensemble des informations sera<br>effectuée et les missions seront transmises à votre enseignant.e référent.e                                                                                                    |                                                                                                    |
| N° de Méléphone :<br>Numéro SIREN (9 chiffres) :<br>code APE/NAF (4 chiffre - une lettre) :                            | Fax:                                                                                                    | Toutes les informations demandées sont obligatoires pour la sasis des données sur le plateforme ALUMNI, rubrique<br>« STAGE », paragraphe « Demande de convention de stage » cliquez sur le lien : <u>https://alumni.univ-paris13.fr</u><br>Tous les champs de la convention de stage doivent être complétés avant la validation.<br>Après la validation de votre convention de stage par vos soins, une volffication de l'ensemble des informations sera<br>effectuée et les missions seront transmises à votre enseignant.e référent.e                                                                                                    |                                                                                                    |
| N° de téléphone :                                                                                                    | Fax:                                                                                                    | Toutes les informations demandées sont obligatoires pour la saisie des données sur le plateforme ALUMNI, rubrique<br>« STAGE », paragraphe « Demande de convention de stage » cliquez sur le lien : <u>https://akumui.univ-paris13.fr</u><br>Tous les champs de la convention de stage doivent être complétés avant la validation.<br>Après la validation de votre convention de stage par vos soins, une vérification de l'ensemble des informations sera<br>effectuée et les missions seront transmises à votre enseignant.e référent.e<br>pour validation finale.<br>Une notification sera envoyée à l'ensemble des parties pour la signature par voie électronique. La convention de                                                                                                    |                                                                                                    |
| N° de téléphone :                                                                                                    | Fax:                                                                                                    | Toutes les informations demandées sont obligatoires pour la saisie des données sur le plateforme ALUMNI, rubrique<br>« STAGE », paragraphe « Demande de convention de stage » cliquez sur le lien : <u>https://alumni.univ.parist3.fr</u><br>Tous les champs de la convention de stage a voice soins, une vértication.<br>Aprère la validation de voitre convention de stage par vois coins, une vértication de l'ensemble des informations sera<br>effectuée et les missions seront transmises à votre enseignant, e référent, e<br>pour validation finale.<br>Une notification sera envoyée à l'ensemble des parties pour la signature par voie électronique. La convention de<br>stage est signée par voie électronique par toutes les parties dans cet ordre ;                              |                                                                                                    |
| N° de téléphone :                                                                                                    | Fax:                                                                                                    | Toutes les informations demandées sont obligatoires pour la sasis des données sur le plateforme ALUMNI, rubrique « STAGE », paragraphe « Demande de convention de stage » cliquez sur le lien : <u>https://alumni.univ.paris13.fr</u> Tous les champs de la convention de stage donvent être complétés avant la validation. Après la validation de votre convention de stage par vos sois, une vehification de l'ensemble des informations sera effectuée et les missions seront transmises à votre enseignant.e référent.e pour validation finale. Une notification sera envoyée à l'ensemble des parties gour la signature par voie électronique. La convention de stage est signée par voie électronique par toutes les parties dans cet ordre :                                             |                                                                                                    |
| N° de téléphone :                                                                                                    | Fax:                                                                                                    | Toutes les informations demandées sont obligatoires pour la sasia des données sur le plateforme ALUMNI, rubrique « STAGE », paragraphe « Demande de convention de stage » cliquez sur le lien : <u>https://alumni.univ.paris13.fr</u> Tous les champs de la convention de stage active complétés avant la validation. Aprète la validation de votre convention de stage active soins, une vértification de l'ensemble des informations sera effectuée et les missions seront transmises à votre enseignant.e référent.e pour validation finale. Une notification sera envoyée à l'ensemble des parties pour la signature par voie électronique. La convention de stage est signée par voie électronique par toutes les parties dans cet ordre : ○ le représentant de l'entreprise ○ le tagaiare |                                                                                                    |

Aucun stage ne pourra débuter sans convention signée par toutes les parties

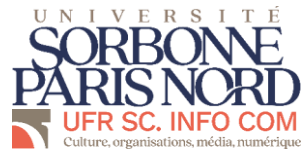

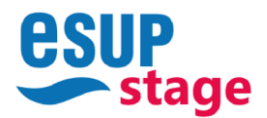

#### **II) CONNEXION À ESUP STAGE**

| I) Pour créer une convention | de stage, il faut | d'abord se conr | necter via son | ENT é | étudiant : |
|------------------------------|-------------------|-----------------|----------------|-------|------------|
| https://ent.univ-paris13.fr/ |                   |                 |                |       |            |

- 2) Puis: <u>https://esup-stage.univ-parisl3.fr</u>
- 3) Dans le menu à gauche de l'écran, cliquez sur "Créer une convention"

|   | <sup>⊫</sup> logo Ge | stion des conv     | iventions et des offres de Stage                                     |         |
|---|----------------------|--------------------|----------------------------------------------------------------------|---------|
|   | ×                    |                    |                                                                      | Accueil |
|   | 🔲 Tableau de         | e bord             | Bienvenue sur votre application de gestion des conventions de Stage. |         |
|   | > Centre de G        | estion             |                                                                      |         |
| Y | 🔭 Créer une          | convention         |                                                                      |         |
|   | > Paramétrag         | e de l'application |                                                                      |         |
|   | 🛱 Établissen         | nents d'accueil    |                                                                      |         |
|   | Tables des           | s nomenclatures    |                                                                      |         |
|   |                      |                    |                                                                      |         |
|   |                      |                    |                                                                      |         |

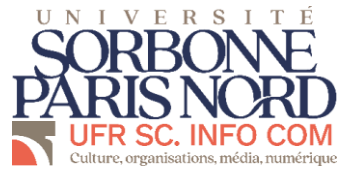

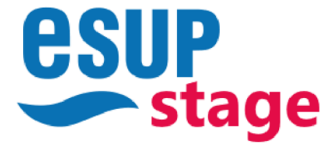

### III) LES ÉTAPES DE CRÉATION D'UNE CONVENTION

Signataire

Récapitulatif

Les onglets ont des couleurs, qui sont en fait des jauges de complétion :

- ⇒ Rouge
- ⇒ Jaune
- ⇒ Vert

à compléter incomplet Étudiant Étab. d'accueil Service d'accueil Tuteur professionnel Stage Enseignant référent complet

### 2) Onglet « Etudiant »

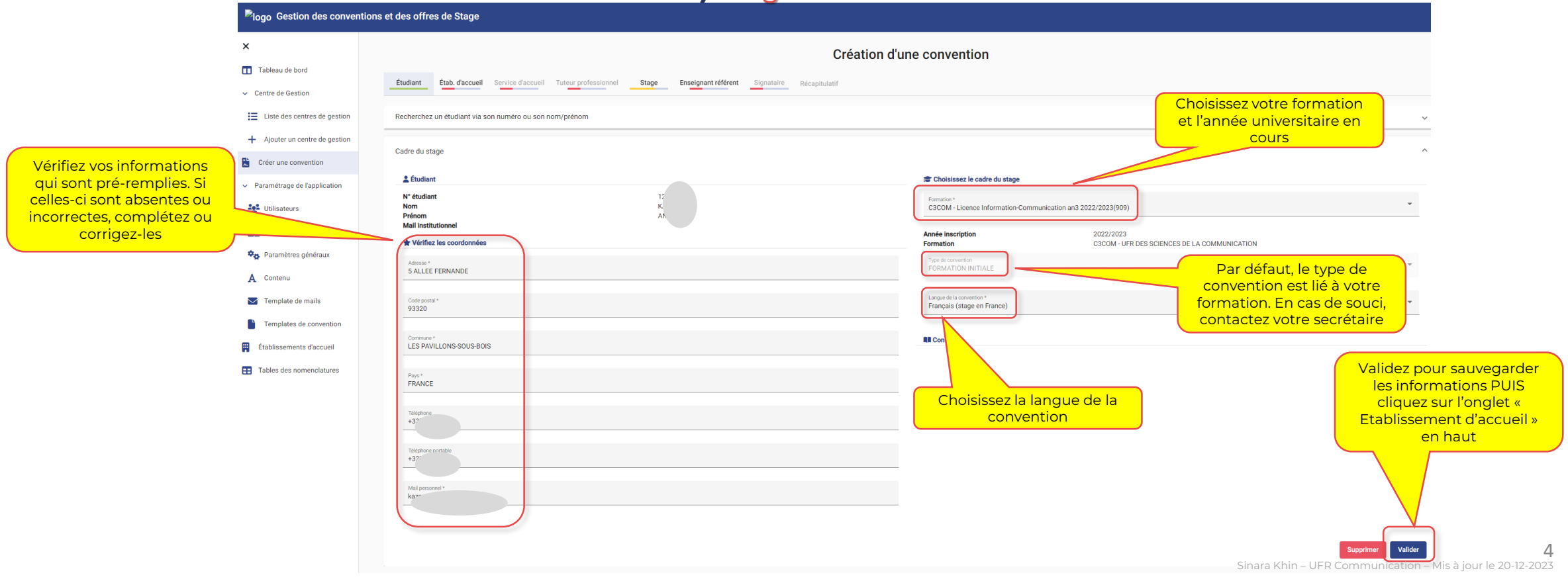

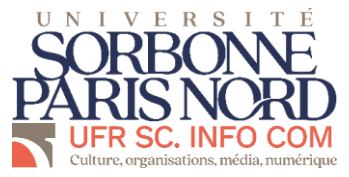

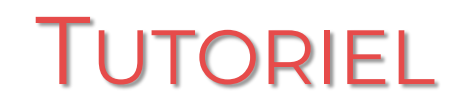

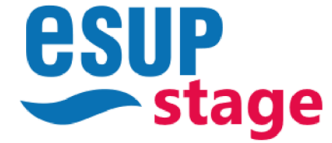

#### 2) Onglet « Etablissement d'accueil »

- L'onglet établissement d'accueil correspond au lieu du siège de votre entreprise. Il peut être différent du lieu où vous effectuerez vraiment votre stage, qui sera à renseigner dans la partie « 3 Service d'accueil ».
- Vous pouvez le rechercher via différent critères : la raison sociale (le nom de l'organisme d'accueil/entreprise), le nº SIRET, et le lieu sont les plus utilisés.

Après votre recherche,

- <u>Soit votre organisme d'accueil existe déjà</u>, dans ce cas, vous n'avez qu'à sélectionner l'entreprise (à droite du résultat) et vérifier les infos

| Iogo Gestion des conventions e                                                                                                    | t des offres de Stage                                                         |                                  |                                               |               |                   |                  |             |                                                     |                       |
|----------------------------------------------------------------------------------------------------|-------------------------------------------------------------------------------|----------------------------------|-----------------------------------------------|---------------|-------------------|------------------|-------------|-----------------------------------------------------|-----------------------|
| ×                                                                                                    |                                                                               |                                  |                                               | Création      | d'une convention  |                  |             |                                                     |                       |
| <ul> <li>Tableau de bord</li> <li>Centre de la construction sociale (nom de l'organisme d'accueil)</li> <li>▲ Aigute un centre de gention</li> </ul> | udiant Étab. d'accueil Service d'a<br>cherchez l'établissement où le stage se | ccueil Tuteur professionnel Stag | e Enseignant référent Signataire<br>Recherche | Récapitulatif |                   |                  |             |                                                     | ^                     |
| Créer une convention                                                                                                    | Raison sociale                                                                |                                  | Numéro SIRET                                  |               | Activité          |                  | •           | Pays                                                | v                     |
| <ul> <li>Paramétrage de l'application</li> <li>Recherche par lieu</li> <li>Roles</li> </ul>                                                          | Commune<br>Créer un établissement d'accueil                                   |                                  | Type d'organisme                              |               | ▼ Forme juridique |                  | •           |                                                     | Supprimer les filtres |
| 🍫 Paramètres généraux                                                                                                    |                                                                               |                                  |                                               |               |                   |                  |             | Éléments par page 50 💌 Page 1 sur 1                 | < < > >               |
| A Contenu                                                                                                    | Raison sociale 🛧                                                              | Numéro SIRET                     | Activité                                      | Pays          | Commune           | Type d'organisme |             | Forme juridique                                     |                       |
| Template de mails                                                                                                    | Aucun établissement trouvé                                                    |                                  |                                               |               |                   |                  |             | Éléments par page 50 Page 1 sur 1                   | 5                     |
| Établissements d'accueil                                                                                                    |                                                                               |                                  |                                               |               |                   |                  | Sinara Khin | – UFR Communication <u>"– Mis</u> la jour"të 20"12- | 2023                  |

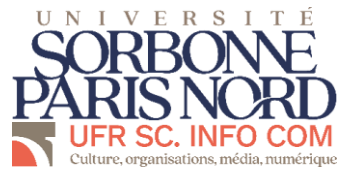

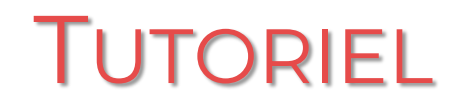

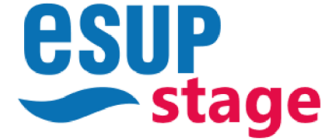

#### 2) Onglet « Etablissement d'accueil » suite

- Soit votre organisme d'accueil n'existe pas encore, dans ce cas, vous devez la créer

| <sup>▶</sup> logo Gestion des conve                                                                                                    | ntions et des offres de Stage        |                                    |                                |               |                 |                  |   |                                     |                                    |
|----------------------------------------------------------------------------------------------------|--------------------------------------|------------------------------------|--------------------------------|---------------|-----------------|------------------|---|-------------------------------------|------------------------------------|
| ×                                                                                                    |                                      |                                    |                                | Création d'u  | ne convention   |                  |   |                                     |                                    |
| Tableau de bord                                                                                                    |                                      |                                    |                                |               |                 |                  |   |                                     |                                    |
| ✓ Centre de Gestion                                                                                                    | Étudiant Étab. d'accueil Service d'a | accueil Tuteur professionnel Stage | Enseignant référent Signataire | Récapitulatif |                 |                  |   |                                     |                                    |
| Liste des centre de citation de citation d | z l'établissement où le stage s      | era effectué                       |                                |               |                 |                  |   |                                     | ^                                  |
| + Ajouter un cer Cr                                                                                                    | réer un                              |                                    |                                |               |                 |                  |   |                                     |                                    |
| Créer une conven                                                                                                    |                                      | Nun                                | néro SIRET                     |               | Activité        |                  | * | Pays                                | <b>.</b>                           |
| <ul> <li>Paramétrage de l'application</li> </ul>                                                                                                    | Commune                              | Тур                                | e d'organisme                  | Ţ             | Forme juridique |                  | - |                                     |                                    |
| Utilisateurs                                                                                                    |                                      |                                    |                                |               |                 |                  |   |                                     |                                    |
| Rôles                                                                                                    | Créer un établissement d'accueil     |                                    |                                |               |                 |                  |   |                                     | Supprimer les filtres              |
| Paramètres généraux                                                                                                    |                                      |                                    |                                |               |                 |                  |   | Éléments par page 50 👻 Page 1 sur 1 | $ \langle \langle \rangle \rangle$ |
| A Contenu                                                                                                    | Raison sociale 1                     | Numéro SIRET                       | Activité                       | Pays          | Commune         | Type d'organisme |   | Forme juridique                     |                                    |
| Template de mails                                                                                                    | Aucun établissement trouvé           |                                    |                                |               |                 |                  |   |                                     |                                    |
| Templates de convention                                                                                                    |                                      |                                    |                                |               |                 |                  |   | Éléments par page 50 👻 Page 1 sur 1 | < < > >                            |
| Établissements d'accueil                                                                                                    |                                      |                                    |                                |               |                 |                  |   |                                     |                                    |

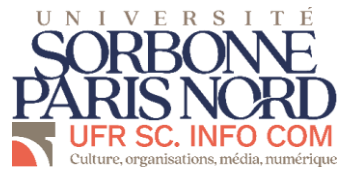

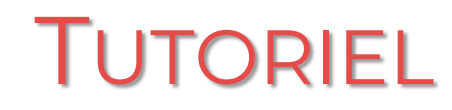

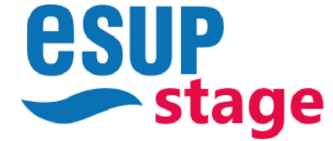

#### 2) Onglet « Etablissement d'accueil » suite

Pour trouver les informations des organismes français, utilisez :

- 1) Le site du gouvernement : <u>https://annuaire-entreprises.data.gouv.fr/</u>
- 2) Le site d'information société.com : <u>https://www.societe.com/</u>

Dans le cas d'un stage à l'étranger, utilisez les sites des gouvernements concernés ou demandez directement à l'entreprise.

|                                                                      | Plogo Gestion des convent                             | ions et des offres de Stage                                                                                                    |                                                                            |                                   |  |  |  |  |
|----------------------------------------------------------------------|-------------------------------------------------------|----------------------------------------------------------------------------------------------------|----------------------------------------------------------------------------|-----------------------------------|--|--|--|--|
|                                                                      | ×                                                     | x Création d'une convention                                                                                                    |                                                                            |                                   |  |  |  |  |
| Complétez la raison<br>sociale, le nº SIRET,<br>l'effectif le statut | Tableau de bord     Centre de Gestion                 | Étudiant         Étab. d'accueil         Service d'accueil         Tuteur professionnel         Stage         Enseignant référent         Signataire         Récapitulatif | Le n° SIRET n'est pas<br>obligatoire pour certaines                        |                                   |  |  |  |  |
| juridique et le code                                                 | Eliste des centres de gestion                         | Recherchez l'établissement où le stage sera effectué                                                                                                    | associations et les<br>organismes étrangers                                | <u> </u>                          |  |  |  |  |
| code NAF)                                                            | er un centre de gestion                               | Etablissement d'accueil<br>Général                                                                                                    |                                                                            |                                   |  |  |  |  |
|                                                                      | <ul> <li>Paramétrage de l'application</li> </ul>      | Raison sociale *                                                                                                    | Numéro Siret                                                               | 0                                 |  |  |  |  |
|                                                                      | Utilisateurs                                          | Effectif *                                                                                                    | Type d'établissement                                                       |                                   |  |  |  |  |
|                                                                      | Rôles                                                 |                                                                                                    | Statut juridique *                                                         |                                   |  |  |  |  |
| L'adresse à indiquer ici                                             | A Contenu                                             | Activité                                                                                                    |                                                                            |                                   |  |  |  |  |
| est l'adresse du siege                                               | Template de mails                                     | Une de ces deux in form                                                                                                    | nations doit être renseignée.                                              |                                   |  |  |  |  |
| l'organisme/entreprise.                                              | Templates de convention                               | Code APE                                                                                                    | Activité principale                                                        |                                   |  |  |  |  |
| Votre lieu de stage                                                  | Établissements d'accueil     Tables des nomenclatures | Code APE                                                                                                    | BIUS 19 40 HLH₂ ΕΞ X₂ X³ ΕΞ +1 Normal ≎ Normal ≎ A M SansSenf ≎ Ξ<br>� ⊡ Ε | Σx                                |  |  |  |  |
| l'onglet 3 « Service                                                 |                                                       |                                                                                                    | Inser text here Le code APE ou l'activité principale doit être renseigné   |                                   |  |  |  |  |
| d'accueil ».                                                         |                                                       | Coordonnées<br>Vole *                                                                                                    | Code postal *                                                              |                                   |  |  |  |  |
|                                                                      |                                                       | Båtiment / Résidence / Z.I                                                                                                    | Commune *                                                                  |                                   |  |  |  |  |
|                                                                      |                                                       | I Hellá Carlev ou Localitá de destination                                                                                                    | Pres 4                                                                     |                                   |  |  |  |  |
|                                                                      |                                                       |                                                                                                    |                                                                            |                                   |  |  |  |  |
|                                                                      |                                                       | Adresse mail                                                                                                    | Téléphone *                                                                |                                   |  |  |  |  |
|                                                                      |                                                       | Site internet                                                                                                    | Fax Sinara Khin – UFR C                                                    | communication – Mis à jour le 20- |  |  |  |  |
|                                                                      | Version 1.0.10                                        | Sous cattle forme http://siteinternet.fr/                                                                                                    |                                                                            |                                   |  |  |  |  |

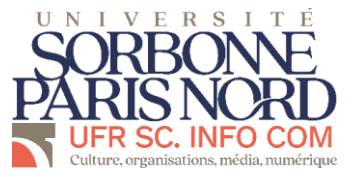

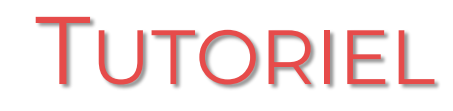

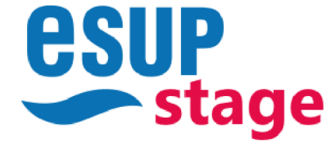

#### 3) Onglet « Service d'accueil »

Le service d'accueil correspond au lieu où vous effectuerez concrètement votre stage. Il peut être différent de l'établissement d'accueil si le siège est à une adresse différente.

| Le service d'accueil est le<br>lieu où vous ferez votre<br>stage. Recherchez le en | Cliquez sur<br>l'onglet pour<br>afficher son                                      | Création d'une convention                                                              |
|------------------------------------------------------------------------------------|-----------------------------------------------------------------------------------|----------------------------------------------------------------------------------------|
| cliquant sur «<br>sélectionner un service »                                        | Étudiant Étab. d'accueil Service d'accueil Tuteur professionnel Stage Enseignan   | Si vous venez de créer<br>l'établissement, ou que<br>vous ne trouvez pas le            |
| E Liste des centres de gestion                                                     | Choix du service dans lequel le stage sera effectué - Établissement d'accueil - H | service recherché, créez-le<br>en cliquant sur "créer un<br>nouveau service d'accueil" |
| + Ajouter un centre de gestion                                                     | Service d'accueil<br>4) Onglet « Tuteur profe                                     | essionnel »                                                                            |

Il s'agit de la personne qui va vous suivre et vous former durant votre stage.

| Recherchez votre          | Plogo Gestion des conventio                      | ons et des offres de Stage                                                   |        |
|---------------------------|--------------------------------------------------|------------------------------------------------------------------------------|--------|
| sein de l'établissement   | ×                                                | Création d'une contract d'anglet pour                                        |        |
| en cliquant sur           | Tableau de bord                                  | afficher son                                                                 |        |
| "sélectionner un tuteur   | de Gestion                                       |                                                                              |        |
| existant".                | E Liste des centres de gestion                   | Selection du tuteur professionnel - Établissement d'accueil : MANGUE-PASSION |        |
|                           | + Ajouter un centre de gestion                   |                                                                              |        |
|                           | Créer une convention                             |                                                                              |        |
|                           | <ul> <li>Paramétrage de l'application</li> </ul> | Non' Piton' Elie                                                             |        |
|                           | Utilisateurs                                     | Cells Forder*                                                                |        |
|                           | Rôles                                            | Mme         Directrice de la Communication                                   |        |
| Complétez les             | Paramètres généraux                              | Tablout End                                                                  |        |
| informations du tuteur    |                                                  |                                                                              |        |
| professionnel. Tournez-   | Template de mails                                | Fax                                                                          |        |
| vous vers lui pour        | Templates de convention                          |                                                                              |        |
| obtenir les informations. | Établissements d'accueil                         | Valider                                                                      | 8      |
|                           | Tables des nomenclatures                         | Sinara Khin – UFR Communication – Mis à jour le 20-1                         | 2-2023 |

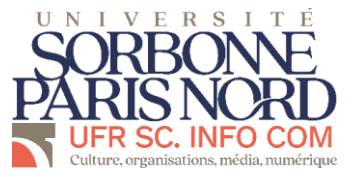

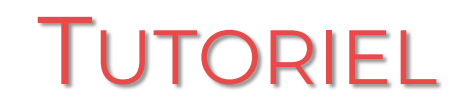

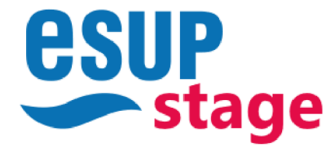

#### 5) Onglet « Stage »

Cette section concerne votre activité durant le stage, renseignez-vous auprès de vos tuteurs et enseignants référents de stage en cas de difficultés.

|                                                                                                    | Plogo Gestion des convention                                                                                                    | s et des offres de Stage                                                                                                    |                                                                                                    |                                                                                                    |
|----------------------------------------------------------------------------------------------------|----------------------------------------------------------------------------------------------------|----------------------------------------------------------------------------------------------------|----------------------------------------------------------------------------------------------------|----------------------------------------------------------------------------------------------------|
| Choisiss                                                                                                    | Tableau de bord                                                                                                    | Étudiant Étab. d'accueil Service d'accueil Tuteur professionnel Stage Enseignant référent Signataire Récopitulatif                                                                                                    | tion d'une convention                                                                                                    | Choisissez le<br>pays où vous<br>effectuez                                                                                                    |
| Définissez votre sujet.<br>Cela peut être le nom<br>du poste que vous                                                                 | Créer une convention Créer une convention Paramétrage de l'application Créer Utilisateurs                                                                                                    | Modèle de la convention         Langué de la convention*         Français (stage en France)         Description du stage         Thématique de votre<br>stage dans les<br>catégories proposées         Siget*         Community Manager                                                                                                    | Pays de la convention * FRANCE  Compétences * Communication, rédaction                                                                   | Indiquez les compétences<br>que vous allez développer<br>pendant votre stage, qui<br>sont en lien avec votre<br>formation. Référez-vous à<br>votre enseignant référent                                                                                                    |
| occupez, ou votre<br>problématique de<br>mémoire si vous êtes<br>en stage de recherche.                                               | Contenu Contenu Conte | Fonctions et taches *<br>Communication interne et externe<br>Dates / horaires<br>Date de début du stage *<br>15/06/2023                                                                                                    | Détails                                                                                                    | en cas de questions.                                                                                                    |
| d'heures de stage est<br>à indiquer ici. Par<br>défaut, il se compte<br>avec vos dates de<br>début et de fin et le<br>pombre d'heures | Tables des nomenclatures                                                                                                    | Interruption au cours du stage ? O UI O Non Avez-vous des horaires de travail réguliers O UI Non Nontre of houres hebdomadaires du stage * 35                                                                                                    | Nombre de jours de conges autorisés                                                                                                    | La durée du  ou des stages effectués par un même stagiaire dans un<br>même organisme d'accueil ne peut excéder <mark>6 mois</mark> par année<br>d'enseignement que ce soit au titre d'un ou de plusieurs stages.<br><u>Décompte de la durée d'un stage</u> :                                                                                                    |
| hebdomadaire, mais<br>il est modifiable. Il n'y<br>a pas de minimum,<br>mais le stage doit<br>durer maximum<br>926h par appée         |                                                                                                    | Temps Plein                                                                                                    | ou modalités des congés et autorisations d'absence durant le sta     i mois 9 jour(s) 0 heure(s)     Commentaire sur le temps de travail | La durée d'un stage s'apprécie en fonction du temps de présence<br>effective du stagiaire dans l'organisme d'accueil, en considérant que :<br>Chaque période au moins égale à <b>7 heures</b> de présence, consécutives<br>ou non, dans l'organisme d'accueil, équivaut à <b>1 journée</b> ,<br>Chaque période au moins égale à <b>22 jours</b> de présence, consécutifs ou<br>non, vaut <b>1 mois</b> . |
| universitaire (6 mois à<br>temps plein)                                                                                               | Version 1.0.10                                                                                                    | Gratification         Gratification au cours du stage ?         Image: Construction of the stage of the stage of the |                                                                                                    | La durée maximale du stage ne doit pas dépasser 924 heures.<br>9<br>Sinara Khin – UFR Communication – Mis à jour le 20-12-2023                                                                                                    |

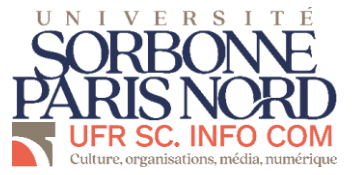

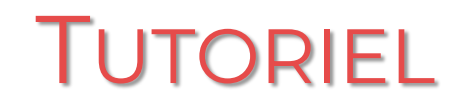

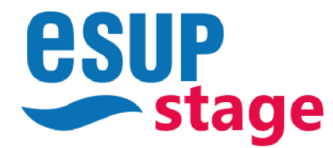

## III) LES ÉTAPES DE CRÉATION D'UNE CONVENTION

#### 5) Onglet « Stage » suite

|                                                           | Iogo Gestion des conv                    | ventions et des offres de Stage                                  |                                |             |                                                                                                   |       |
|-----------------------------------------------------------|------------------------------------------|------------------------------------------------------------------|--------------------------------|-------------|---------------------------------------------------------------------------------------------------|-------|
|                                                           |                                          | 11/06/2023                                                       |                                |             | 30/07/2023                                                                                        |       |
|                                                           | ×                                        |                                                                  |                                |             |                                                                                                   |       |
|                                                           | Tableau de bord                          | Interruption au cours du stage ?                                 |                                |             |                                                                                                   |       |
|                                                           | > Centre de Gestion                      | Avez-vous des horaires de travail réguliers                      |                                |             |                                                                                                   |       |
|                                                           | Créer une convention                     | Oui Onn                                                          |                                |             |                                                                                                   |       |
|                                                           | > Paramétrage de l'application           | Nombre d'heures hebdomadaires du stage * 35                      |                                |             | Nombre de jours de congés autorisés                                                               |       |
|                                                           | Établissements d'accueil                 | Durée effective du stage en nombre d'heures *                    |                                |             | ou modalités des congés et autorisations d'absence durant le stage                                |       |
|                                                           | Tables des nomenclatures                 | 245                                                              |                                |             | 1 mois 13 jour(s) 0 heure(s)                                                                      |       |
|                                                           |                                          | Temps de travail *<br>Temps Plein                                |                                |             | <ul> <li>Commentaire sur le temps de travail</li> </ul>                                           |       |
| Précisez si le montant est                                |                                          |                                                                  |                                |             |                                                                                                   |       |
| brut ou net.                                              |                                          | Gratification                                                    |                                |             |                                                                                                   |       |
| - si vous percevez                                        |                                          | Gratification au cours du stage ?                                |                                |             |                                                                                                   |       |
| net                                                       |                                          | 🖲 Oui 🔵 Non                                                      |                                |             |                                                                                                   |       |
| si vous percevez + de 4,35€<br>de l'heure, le montant est | e la la la la la la la la la la la la la |                                                                  |                                | La limite l | nite basse de rémunération à ne pas dépasser est \$limite                                         |       |
| brut                                                      |                                          | Montant de la gratification                                      |                                |             |                                                                                                   |       |
|                                                           |                                          | Montant de la gratification *                                    | Type de gratification *<br>Net | ▼ par       | heure(s)                                                                                          |       |
|                                                           |                                          | Monnaie utilisée pour le palement *                              |                                |             | jour(s)                                                                                           |       |
|                                                           |                                          | Euro                                                             |                                |             | semaine(s)                                                                                        |       |
|                                                           |                                          | Divers                                                           |                                |             | mois                                                                                              |       |
|                                                           |                                          | Comment le stage a-t-il été trouvé ? *                           |                                |             | année(s)                                                                                          |       |
|                                                           |                                          | Canadatare spontanee                                             |                                |             |                                                                                                   |       |
|                                                           |                                          | Confidentialité du stage / Thème du stage                        |                                |             | Liste des avantages en nature                                                                     |       |
|                                                           |                                          | Nature du travail à fournir suite au stage *<br>Rapport de Stage |                                |             |                                                                                                   |       |
|                                                           |                                          | ······································                           |                                |             |                                                                                                   |       |
|                                                           |                                          | Modalité de validation du stage *<br>Soutenance                  |                                |             | Travail exceptionnel  Sinara Khin – UFR Communication –                                           | Mis à |
|                                                           |                                          |                                                                  |                                |             | Si le stagiaire doit télétravailler, être présent la nuit, le dimanche ou un jour férié, préciser |       |

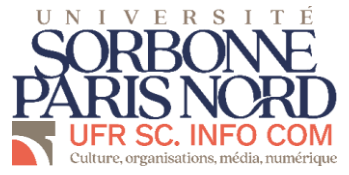

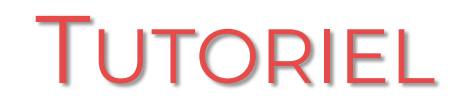

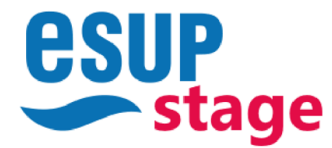

#### 6) Onglet « Enseignant référent »

Il s'agit de l'enseignant qui vous suit au niveau de votre formation.

| Restion des convention                                                                          | Plogo Gestion des conventions et des offres de Stage                                                                          |  |  |  |  |
|-------------------------------------------------------------------------------------------------|----------------------------------------------------------------------------------------------------|--|--|--|--|
| ×                                                                                               | Gestion de la convention n°1                                                                                                  |  |  |  |  |
| Recherchez votre<br>enseignant référant pour ce<br>stage dans la base de<br>données ou créez-le | Étudiant Étab. d'accueil Service d'accueil Tuteur professionnel Stage Enseignant référent Signataire Récapitulatif Validation |  |  |  |  |
| E Liste des centres b                                                                           | Recherchez un enseignant vic com nom et/ou son prénom                                                                         |  |  |  |  |
| + Ajouter un centre de gestion                                                                  | Enseignant                                                                                                    |  |  |  |  |
| Créer une convention                                                                            | Nom / Prénom                                                                                                    |  |  |  |  |
| > Paramétrage de l'application                                                                  | Fonction teacher<br>Téléphone                                                                                                 |  |  |  |  |
| Etablissements d'accueil     Tables des nomenclatures                                           | Mail yann.ga 3.tr                                                                                                    |  |  |  |  |
|                                                                                                 |                                                                                                    |  |  |  |  |
|                                                                                                 | 11                                                                                                    |  |  |  |  |

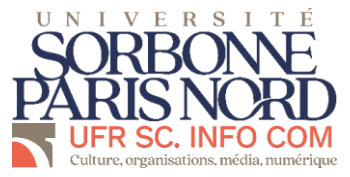

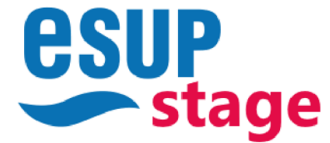

## III) LES ÉTAPES DE CRÉATION D'UNE CONVENTION

#### 7) Onglet « Signataire »

Le signataire est la personne qui représente l'organisme d'accueil légalement. Cette personne doit être une personne différente du tuteur professionnel pour toutes les structures de plus de de deux personnes. En général, il s'agit des : président, directeur, DRH.

| Rego Gestion des conven                                                                                           | tions et des offres de Stage                                                                                                    |
|----------------------------------------------------------------------------------------------------|----------------------------------------------------------------------------------------------------|
| <ul><li>X</li><li>Tableau de bord</li><li>&gt; Centre de Gestion</li></ul>                                        | Étudiant       Étab. d'accueil       Service d'accueil       Tuteur professionnel       Stage       Enseignant référent       Signataire       Récapitulatif       Validation                        |
| Créer une convention                                                                                              | Sélection du signataire                                                                                                    |
| Sélectionnez le service du<br>signataire de votre<br>convention de stage au sein<br>de l'établissement d'accueil. | Signataire                                                                                                    |
| Le n'est pas toujours le même<br>service que l'accueillant.                                                       | Nom     Difference       Prénom     Raction       Civilité     Mme       Fonction     Directrice de la Communication       Téléphone     .27       Email     .27       Fax     racio Quiv-paris13.fr |
|                                                                                                    | Modifier ces informations                                                                                                    |

Sélectionnez ensuite le signataire de votre convention. Si celui-ci n'existe pas, créez-le en cliquant sur "créer un nouveau signataire".

Validez la page en cliquant sur "valider" pour sauvegarder les informations.

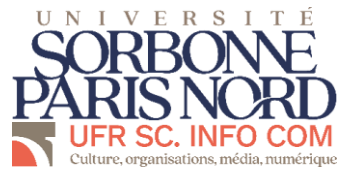

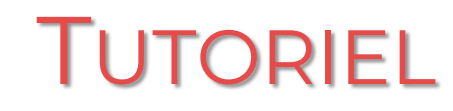

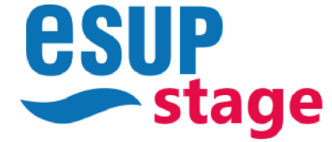

#### 8) Onglet « Récapitulatif » et validation

Le signataire est la personne qui représente l'organisme d'accueil légalement. Cette personne doit être une personne différente du tuteur professionnel pour toutes les structures de plus de de deux personnes. En général, il s'agit des : président, directeur, DRH.

| logo Gestion des conventions et des offres de Stage             |                                                                                       |  |  |  |  |  |  |
|-----------------------------------------------------------------|---------------------------------------------------------------------------------------|--|--|--|--|--|--|
| <b>5</b>                                                        | Gestion de la convention n°1                                                          |  |  |  |  |  |  |
| u de bord Étudiant Étab. d'accueil Service d'accueil            | Tuteur professionnel Stage Enseignant référent Signataire Récapitulatif Validation    |  |  |  |  |  |  |
| e Gestion                                                       |                                                                                       |  |  |  |  |  |  |
| convention Modèle de la convention                              |                                                                                       |  |  |  |  |  |  |
| ge de l'application Année universitaire Langue de la convention | 2022/2023<br>Français (stage en France)                                               |  |  |  |  |  |  |
| ments d'accueil Étudiant                                        |                                                                                       |  |  |  |  |  |  |
| is nomenclatures N* étudiant Nom                                | 100                                                                                   |  |  |  |  |  |  |
| Prénom<br>Adresse                                               | ANAIS<br>5 ALLEE FERNANDE , 93320 LES PAVILLONS-SOUS-BOIS                             |  |  |  |  |  |  |
| Téléphone<br>Téléphone portable                                 | +3^<br>+3370                                                                          |  |  |  |  |  |  |
| Mail institutionnel<br>Mail personnel                           | khinsinara@gmail.com                                                                  |  |  |  |  |  |  |
| Centre de gestion                                               |                                                                                       |  |  |  |  |  |  |
| Composante/UFR<br>Étape d'étude                                 | UFR DES SCIENCES DE LA COMMUNICATION<br>C3COM - Licence Information-Communication an3 |  |  |  |  |  |  |
| Centre de gestion                                               | Université Sorbonne Paris Nord                                                        |  |  |  |  |  |  |
| Mail du centre                                                  | karine.grandpierre@univ-paris13.fr                                                    |  |  |  |  |  |  |
| Fax du centre                                                   | Une fois que vous avez vérifié                                                        |  |  |  |  |  |  |
| Description du stage                                            | "Valider", en bas de la page.                                                         |  |  |  |  |  |  |
| Type de stage<br>Thématique du stage                            | FORMATION INITIALE INFORMATION/COMMUNICATION                                          |  |  |  |  |  |  |
| Sujet                                                           | Community Manager                                                                     |  |  |  |  |  |  |
| Compétences                                                     | Communication interne et externe<br>Communication, rédaction                          |  |  |  |  |  |  |
| Dates / horaires                                                |                                                                                       |  |  |  |  |  |  |
| Date de début du stage                                          | 14/06/2023                                                                            |  |  |  |  |  |  |
| Interruption au cours du stage                                  | Vinor Non                                                                             |  |  |  |  |  |  |
| Nombre d'heures hebdomadaires                                   | 35 Valider                                                                            |  |  |  |  |  |  |
| Durée effective du stage                                        | 217 heures<br>1 mois Giur(s) (heure(s)                                                |  |  |  |  |  |  |
| Temps de travail                                                | Temps Plan                                                                            |  |  |  |  |  |  |
| Commentaire tps travail                                         |                                                                                       |  |  |  |  |  |  |

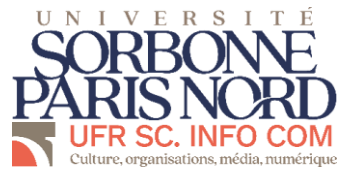

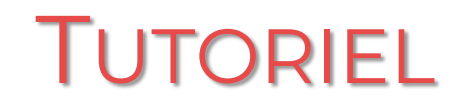

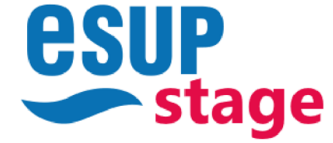

#### 8) Onglet « Récapitulatif » et validation suite

Le signataire est la personne qui représente l'organisme d'accueil légalement. Cette personne doit être une personne différente du tuteur professionnel pour toutes les structures de plus de de deux personnes. En général, il s'agit des : président, directeur, DRH.

| o Gestion des conventio    | ons et des offres de Stage                                                        |                                           |                                                           |              |                                                              |                          |
|----------------------------|-----------------------------------------------------------------------------------|-------------------------------------------|-----------------------------------------------------------|--------------|--------------------------------------------------------------|--------------------------|
|                            | <b>*</b>                                                                          |                                           | Gestion de la convention n°1                              |              | Une fois que vou                                             | us avez valid            |
| eau de bord                | Récapitulatif Validation Avenants                                                 |                                           |                                                           |              | numéro de c                                                  | onvention                |
| e de Gestion               |                                                                                   |                                           |                                                           |              | apparaît. Vot                                                | re équipe                |
| ste des centres de gestion | ✓ Validation de la convention                                                     |                                           |                                                           |              | maintenant la                                                | jue doit<br>valider pour |
| outer un centre de gestion | Étudiant<br>Date de début du stage                                                |                                           |                                                           |              | que vous pr                                                  | uissiez la               |
| er une convention          | Date de fin du stage<br>Suiet                                                     | 27/07/2023                                |                                                           |              | télécharger et la                                            | a faire signei           |
| métrage de l'application   | Fonctions et tâches<br>Modellité de validation du stage                           | Communication interne et externe          |                                                           |              |                                                              |                          |
|                            | Établissement d'accueil<br>Lieu du stare                                          | New JUN Paris FRANCE                      |                                                           |              |                                                              |                          |
| tinsateurs                 |                                                                                   |                                           |                                                           |              |                                                              |                          |
| ôles                       | vérification administrative                                                       | Contra Handrand Start Million Start       |                                                           |              |                                                              |                          |
| Paramètres généraux        | verification administrative : lorsque la convention saisle par l'étudiant à été v | érifiée, l'autorisant ainsi à l'imprimer. | V várification administrativo offectuáo                   |              |                                                              |                          |
| Contenu                    |                                                                                   |                                           | <ul> <li>Verification administrative enectade.</li> </ul> |              |                                                              |                          |
| Template de mails          | Validation pédagogique                                                            |                                           |                                                           |              |                                                              |                          |
| Templates de convention    | validation pédagogique : lorsque le projet de stage saisi par l'étudiant a été v  | érifié, l'autorisant ainsi à l'imprimer.  |                                                           |              |                                                              |                          |
| tablissements d'accueil    |                                                                                   |                                           | ✓ validation pédagogique effectuée.                       |              |                                                              |                          |
| ables des nomenclatures    | validation administrative                                                         |                                           |                                                           |              |                                                              |                          |
| ables des nomenciatares    | validation administrative : lorsque tous les partenaires du stage ont signé la    | convention papier.                        |                                                           |              |                                                              |                          |
|                            |                                                                                   |                                           | ✓ validation administrative effectuée.                    |              |                                                              |                          |
|                            |                                                                                   |                                           | Annuler la validation                                     |              |                                                              |                          |
|                            | Historique des validations                                                        |                                           |                                                           |              |                                                              |                          |
|                            | Modifié par Type                                                                  |                                           | Valeur avant                                              | Valeur après | Date d'action                                                |                          |
|                            | sinara.khin validation                                                            | administrative                            | ~                                                         | ~            | 05/06/2023 14:54:28<br>Sinara Khin – UFR Communication – Mis | a jour le 20-12-2        |
|                            | sinara.khin validation                                                            | administrative                            | ×                                                         | ~            | 05/06/2023 14:54:05                                          | <u> </u>                 |

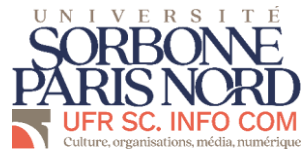

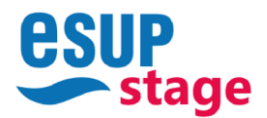

#### IV) SIGNATURE ÉLECTRONIQUE

- La convention de stage doit être signée par les trois parties dans cet ordre :
- 1. L'entreprise : représentant et tuteur
- 2. Le stagiaire
- 3. L'école : enseignant référent et direction

Les collectivités territoriales, les institutions publiques et les grandes sociétés signent après l'école.

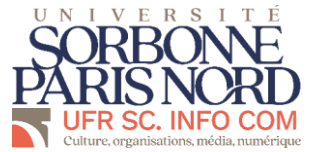

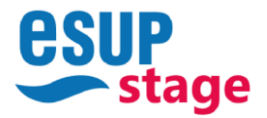

### CRÉER SA CONVENTION DE STAGE AVEC ESUP STAGE

### BORNES UNIVERSITAIRES

| NIVEAU                                  | PARCOURS                                                                      | DATES OBLIGATOIRES                | DUREE A RESPECTER    |  |  |  |  |  |
|-----------------------------------------|-------------------------------------------------------------------------------|-----------------------------------|----------------------|--|--|--|--|--|
| Licence Information et Communication    |                                                                               |                                   |                      |  |  |  |  |  |
| Licence 7                               | Information at Communication                                                  | du 08/06/2026 au 71/08/2026       | 6 semaines minimum / |  |  |  |  |  |
| Licence 3                               | information et communication                                                  | du 08/04/2024 au 31/08/2024       | 5 mois maximum       |  |  |  |  |  |
| Mention Cr                              | éation Numérique                                                              |                                   |                      |  |  |  |  |  |
| Master 1                                | Design d'Interface Multimédia et Internet                                     | du 04/03/2024 au 31/08/2024       | 3 mois minimum /     |  |  |  |  |  |
| Master I                                | erengi e memore menmene e memore                                              | uu 04,03,2024 au 31,00,2024       | 6 mois maximum       |  |  |  |  |  |
| Master 2                                | Design d'Interface Multimédia et Internet                                     | du 04/03/2024 au 30/09/2024       | 5 mois minimum /     |  |  |  |  |  |
| Master 2                                | branger a menade manimena et manimet                                          | dd 04/05/2024 ad 50/05/2024       | 6 mois maximum       |  |  |  |  |  |
| Master 1                                | Innovations on Communication                                                  | du 05/02/2024 au 71/08/2024       | 3 mois minimum /     |  |  |  |  |  |
| Master I                                | innovations en communication                                                  | uu 03/02/2024 au 31/08/2024       | 6 mois maximum       |  |  |  |  |  |
| Master 2                                | Innuistions on Communication                                                  | du 05/02/2024 au 70/09/2024       | 5 mois minimum /     |  |  |  |  |  |
| Master 2                                | innovations en communication                                                  | au 05/02/2024 au 30/05/2024       | 6 mois maximum       |  |  |  |  |  |
| Mention Industries Culturelles          |                                                                               |                                   |                      |  |  |  |  |  |
| Master 1                                | Industries créatives et médiatiques                                           | du 12/02/2026 au 71/08/2026       | 3 mois minimum /     |  |  |  |  |  |
|                                         |                                                                               | du 12/02/2024 au 31/08/2024       | 6 mois maximum       |  |  |  |  |  |
| Mactor 2                                | Industries créatives et médiationes                                           | Stage alterné entre le 01/10/2024 | 5 mois minimum /     |  |  |  |  |  |
| Master 2                                | n addines credines et modaliques                                              | et le 30/09/2024                  | 6 mois maximum       |  |  |  |  |  |
| Mactor 1                                | Dynamiques culturelles : politiques, communication et médiation               | du 12/02/2024 au 71/08/2024       | 3 mois minimum /     |  |  |  |  |  |
| Master I                                | by nonniques concorenes : pointiques, communication et mediation              | du 12/02/2024 au 31/08/2024       | 6 mois maximum       |  |  |  |  |  |
| Master 2                                | Dynamiques culturelles : politiques, communication et médiation               | Stage alterné entre le 01/10/2024 | 5 mois minimum /     |  |  |  |  |  |
| Master 2                                | bynemigdes conditeres, pointques, communication et mediation                  | et le 30/09/2024                  | 6 mois maximum       |  |  |  |  |  |
| Mention Communication des Organisations |                                                                               |                                   |                      |  |  |  |  |  |
| Master 1                                | Communication der Entrongiser, der Institutions Bubliques at des Associations | du 19/02/2026 au 71/09/2026       | 3 mois minimum /     |  |  |  |  |  |
|                                         | Communication des chiceprises, des institutions Publiques et des Associations | du 19/02/2024 au 31/08/2024       | 6 mois maximum       |  |  |  |  |  |
| Master 2                                | Communication des Patronaises des Institutions Publicues et des Associations  | du 05/02/2024 au 70/09/2024       | 6 mois minimum /     |  |  |  |  |  |
| Master 2                                | Communication des Entreprises, des Institutions Publiques et des Associations | du 05/02/2024 au 30/09/2024       | 6 mois maximum       |  |  |  |  |  |
| Master                                  | Communication at Dessaurces Humaines                                          | du 06/07/2026 au 71/08/2026       | 3 mois minimum /     |  |  |  |  |  |
| Master I                                | communication et ressources numaines                                          | du 04/03/2024 au 31/08/2024       | 6 mois maximum       |  |  |  |  |  |
| Master 2                                | Communication at Desseurces Universities                                      | du 06/02/2024 au 70/09/2024       | 5 mois minimum /     |  |  |  |  |  |
|                                         | communication et Ressources Humaines                                          | du 08/02/2024 au 30/09/2024       | 6 mois maximum       |  |  |  |  |  |

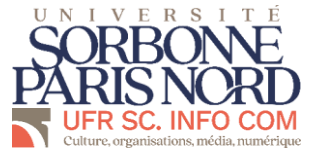

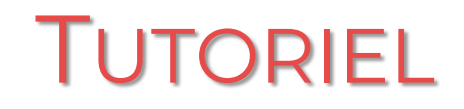

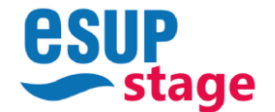

#### CRÉER SA CONVENTION DE STAGE AVEC ESUP STAGE

## <u>CONTACT</u>

#### SINARA KHIN CHARGÉE DES STAGES

BUREAU G209D <u>CONVENTION.UFRCOM@UNIV-PARIS13.FR</u> 01 49 40 44 89 KARINE GRANDPIERRE DIRECTRICE DE L'UFR DES SCIENCES DE L'INFORMATION ET DE LA COMMUNICATION

DIRECTION.UFRCOM@UNIV-PARIS13.FR 01 49 40 44 89